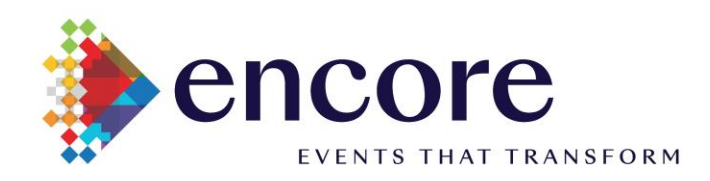

## Welcome to the NATCON 2025-PPPC National Convention at the

# Toronto International Centre

Please follow the steps below to download and submit your Exhibitor Order Form(s).

Step 1: Download Forms

### Internet Order Form:

*Click here* for your English <u>Order Form</u>: 'File > Create a Copy > Download a Copy' locally to your computer to edit. Open the file, complete the form, and save (noting where you are saving it).

#### Audio Visual Order Form:

*Click here* for your English <u>Order Form</u> : 'File > Create a Copy > Download a Copy' locally to your computer to edit. Open the file, complete the form, and save (noting where you are saving it).

### Step 2: Submit Filled in Forms

*Click here*: <u>NATCON 2025</u> to *initiate the uploading of your completed form(s)*. Browse your computer to select the File you completed and saved from Step 1. Follow the onscreen prompts.

Once complete, you will receive an onscreen notice that your file was uploaded successfully. A member of our team will process the form and contact you for any additional information.

Contact Information: TICC@ENCOREGLOBAL.COM

Thank you for your Business.